Закрытое Акционерное Общество \*\*\*

«УТВЕРЖДАЮ» Генеральный директор ЗАО «\*\*\*»

# РЕГЛАМЕНТ №

# ВКЛЮЧЕНИЕ ПОЗИЦИЙ В ПЛАН ПРОИЗВОДСТВА (ВПВПП)

| Nº       | Регламент «Включение позиций в План про | версия №        |              |
|----------|-----------------------------------------|-----------------|--------------|
| Автор(ы) | ***, 🖀 вн. тел. 1269                    | Дата печати *** | стр. 1 из 15 |

| ПАСПОРТ ДОКУМЕНТА                                                             |                                                                                                    |  |  |  |
|-------------------------------------------------------------------------------|----------------------------------------------------------------------------------------------------|--|--|--|
| Инициатор                                                                     | ***, Директор Департамента по планированию                                                                                    |  |  |  |
| Автор(ы)                                                                      | ***, Главный аналитик Департамента по планированию                                                                            |  |  |  |
| Введён                                                                        | <ul> <li>Взамен: Регламент № П-001 «Заполнение Заявки на внесение<br/>позиции в План предприятия»</li> <li>впервые</li> </ul> |  |  |  |
| Эксперты бизнес-процесса                                                      | ***, Директор Департамента по планированию<br>***, Начальник группы нормировки Отдела главного технолога                      |  |  |  |
| Версия                                                                        | № 01                                                                                                    |  |  |  |
| Дата регистрации                                                              | «» 20 г.                                                                                                    |  |  |  |
| Распределение экземпля-<br>ров и размещение элек-<br>тронной версии документа | 1й экземпляр – Владелец бизнес-процесса                                                                                       |  |  |  |
| Срок действия                                                                 | ⊠ постоянный,<br>□ временный до «»20г.                                                                                        |  |  |  |
| Область регламентации                                                         | Планирование и прогнозирование                                                                                                |  |  |  |
| Код процесса                                                                  | Код бизнес-процесса будет указан после утверждения Единого классификатора бизнес-процессов                                    |  |  |  |
| Владелец бизнес-процесса                                                      | а ***, Директор Департамента по планированию                                                                                  |  |  |  |
| Ответственный<br>за актуализацию                                              | ***, Директор Департамента по планированию                                                                                    |  |  |  |
| Подразделения исполните-<br>ли                                                | Департамент по планированию                                                                                                   |  |  |  |
| Вовлеченные подразделе-<br>ния                                                | ***                                                                                                    |  |  |  |
| Ссылки на другие ВНД                                                          | Нет                                                                                                    |  |  |  |
| Приложения                                                                    | Всего: 2, в том числе формы,<br>вводимые настоящим документом: 2                                                              |  |  |  |

| Nº       | Регламент «Включение позиций в План производства (ВПвПП)» |     | версия №     |
|----------|-----------------------------------------------------------|-----|--------------|
| Автор(ы) | ***, 🖀 вн. тел. 1269                                      | *** | стр. 2 из 15 |

# ЛИСТ СОГЛАСОВАНИЯ НОРМАТИВНОГО ДОКУМЕНТА

| Nº       | Регламент «Включение позиций в План производства (ВПвПП)» |     | версия №     |
|----------|-----------------------------------------------------------|-----|--------------|
| Автор(ы) | ***, 🖀 вн. тел. 1269                                      | *** | стр. 3 из 15 |

# СОДЕРЖАНИЕ

| 1.       | ОБЦ            | ЦИЕ ПОЛОЖЕНИЯ                                                                                 | 5  |
|----------|----------------|-----------------------------------------------------------------------------------------------|----|
|          | 1.1.           | Назначение документа                                                                          | 5  |
|          | 1.2.           | Перечень ответственных лиц                                                                    | 5  |
|          | 1.3.           | Термины, определения и сокращения                                                             | 5  |
| 2.       | ОПР            | ЕДЕЛЕНИЕ БИЗНЕС-ПРОЦЕССА                                                                      | 5  |
|          | 2.1.           | Границы Бизнес-процесса                                                                       | 5  |
|          | 2.2.           | Условия начала Бизнес-процесса (описание Входов Бизнес-процесса)                              | 5  |
|          | 2.3.           | Результат Бизнес-процесса (описание Выходов Бизнес-процесса)                                  | 5  |
|          | 2.4.           | Хронометраж Бизнес-процесса                                                                   | 5  |
|          | 2.5.           | Нормативные ссылки                                                                            | 5  |
|          | 2.6.           | Настоящий Регламент отменяет действие                                                         | 5  |
|          | 2.7.           | Регламентация ответственности                                                                 | 5  |
| 3.<br>ПІ | обя<br>Роизво, | ЗАТЕЛЬНЫЕ КРИТЕРИИ ИНИЦИИРОВАНИЯ ПРОЦЕССА ВКЛЮЧЕНИЕ ПОЗИЦИЙ В ПЛАН<br>ДСТВА                   | 6  |
| 4.<br>10 | ПОС<br>. АЛГОР | ЛЕДОВАТЕЛЬНОСТЬ ВЫПОЛНЕНИЯ БИЗНЕС-ПРОЦЕССА «ВПВПП». ФОРМА ЗАЯВКИ ВПВПП В БД<br>ИТМ ЗАПОЛНЕНИЯ | 7  |
| 5.       | ОТЧ            | ЕТ «ЗАЯВКА ВПВПП» В БД 1С                                                                     | 12 |
| П        | риложе         | НИЕ 1 СХЕМА БИЗНЕС-ПРОЦЕССА «ВКЛЮЧЕНИЕ ПОЗИЦИЙ В ПЛАН ПРОИЗВОДСТВА»                           | 13 |
| П        | риложе         | НИЕ 2 ПРИМЕР ЗАЯВКИ ВПВПП В БД 1С                                                             | 14 |
| 6.       | лис            | Т ОЗНАКОМЛЕНИЯ                                                                                | 14 |

| Nº       | Регламент «Включение позиций в План производства (ВПвПП)» |     | версия №     |
|----------|-----------------------------------------------------------|-----|--------------|
| Автор(ы) | ***, 🖀 вн. тел. 1269                                      | *** | стр. 4 из 15 |

# 1. ОБЩИЕ ПОЛОЖЕНИЯ

### 1.1. Назначение документа

Настоящий документ регламентирует процесс включения позиций в План производства.

### 1.2. Перечень ответственных лиц

Требованиями данного Регламента должны руководствоваться:

\_ \*\*\*

#### 1.3. Термины, определения и сокращения

В настоящем документе применяются следующие термины и определения, сокращения:

\*\*\*

### 2. ОПРЕДЕЛЕНИЕ БИЗНЕС-ПРОЦЕССА

#### 2.1. Границы Бизнес-процесса

2.1.1. Предшествующими Бизнес-процессами являются:

- БП «Подготовительные работы по формированию Заявки на ВПвПП»
- БП «Расчет стоимости изделия»

2.1.2. Бизнес-процессом последователем является:

- БП «Запуск изделия в производство»
- БП «Производство продукции»
- БП Анализ прохождения Заявок на ВПвПП

### 2.2. Условия начала Бизнес-процесса (описание Входов Бизнес-процесса)

– Начало бизнес-процесса определяет Руководитель Коммерческого подразделения исходя из целей и задач вверенного ему подразделения

### 2.3. Результат Бизнес-процесса (описание Выходов Бизнес-процесса)

- Заявка на ВПвПП, с отметкой о выполнении, в статусе «закрыта»
- Заказ на производство. Статус «в работе» в БД 1С

#### 2.4. Хронометраж Бизнес-процесса

2.4.1. Длительность Бизнес-процесса при прямом ходе принимается равной сроку согласования Заявки на ВПвПП, отсчитываемый с момента проведения Заявки на ВПвПП Руководителем КоммП в ПО 1С и составляет 14 рабочих дней.

2.4.2. Длительность Бизнес-процесса при ходе с исключениями не должен выходить за рамки сроков, установленных в п. 4 и 5.

– В случае, если сроки выполнения действий превышают указанные, Ответственному исполнителю необходимо указать объективные причины не соблюдения сроков выполнения и занести их в Заявку на ВПвПП в ПО 1С, в свободное текстовое поле, вкладка «Этапы выполнения».

 В случае если причина не указана или она не является объективной (по результатам проведения проверки), то ответственность за не соблюдением сроков полностью лежит на Ответственном исполнителе.

### 2.5. Нормативные ссылки

Нет

#### 2.6. Настоящий Регламент отменяет действие

Регламент № П-001 «Заполнение Заявки на внесение позиции в План предприятия»

#### 2.7. Регламентация ответственности

2.7.1. Настоящий Регламент является документом прямого действия и обязателен для исполнения всеми сотрудниками Компании, участвующими в данном бизнес-процессе

| Nº       | Регламент «Включение позиций в План п | версия № |              |
|----------|---------------------------------------|----------|--------------|
| Автор(ы) | ***, 🖀 вн. тел. 1269                  | ***      | стр. 5 из 15 |

2.7.2. Руководители подразделений, участвующих в исполнении Регламента, несут ответственность за корректное и своевременное выполнение требований к процессам непосредственными исполнителями

2.7.3. Мера ответственности за неисполнение требований настоящего Регламента устанавливается Приказом Генерального директора и внутренними нормативными документами Компании

2.7.4. Ответственным за контроль исполнения функций по настоящему Регламенту является Владелец Бизнес-процесса: <u>Директор Департамента по планированию</u>

2.7.5. Настоящий Регламент может быть отменен приказом Генерального директора

# 3. ОБЯЗАТЕЛЬНЫЕ КРИТЕРИИ ИНИЦИИРОВАНИЯ ПРОЦЕССА ВКЛЮЧЕНИЕ ПОЗИЦИЙ В ПЛАН ПРОИЗВОДСТВА

Обязательными критериями инициирования процесса включения позиций в План производства являются:

- Закрытая заявка на РСИ и, соответственно,
  - Номенклатура в БД 1С;
  - КД в РDM ЛИБО КД на backup (в случае КД заказчика);
  - Рассчитанная трудоемкость.
- Желаемый срок изготовления.

#### <u>Дополнительно</u>

При наличии договорных обязательств:

• Заказ покупателя

Для позиций направления «Телеком»:

• Заказная спецификация

| Nº       | Регламент «Включение позиций в План п | версия № |              |
|----------|---------------------------------------|----------|--------------|
| Автор(ы) | ***, 🖀 вн. тел. 1269                  | ***      | стр. 6 из 15 |

|          |                                                                                                    |                                                          | 1 1                                                                                                    |                                                                                     |
|----------|----------------------------------------------------------------------------------------------------|----------------------------------------------------------|----------------------------------------------------------------------------------------------------|-------------------------------------------------------------------------------------|
| №<br>п/п | Действия                                                                                                    | Ответствен-<br>ный исполни-<br>тель; время<br>выполнения | Форма Заявки ВПвПП и Алгоритм заполнения (*)                                                                                                    | Результат                                                                           |
| 1        | Запуск Заявки на ВПвПП:<br>- Формирование заявки на ВПвПП в БД 1С с<br>заполнением полей в соответствии с Рег-<br>ламентом ВПвПП;<br>- Согласование заявки Руководителем<br>КоммП | Отв.сотрудник<br>КоммП<br>(запуск<br>заявки);<br>0,5р.д  | <ul> <li>Номер Заявки ВПвПП – заполняется автоматически;</li> <li>Дата создания – заполняется автоматически;</li> <li>Менеджер КоммП – заполняется автоматически;</li> <li>Название подразделения – заполняется путем выбора из списка подразделений;</li> <li>Вид продукции (направление) – заполняется путем выбора из списка подразделений;</li> <li>Наименование изделия – заполняется путем выбора из списка направлений;</li> <li>Наименование изделия – заполняется путем выбора из справочника номенклатуры;</li> <li>Количество изделий – текстовое поле, заполняется вручную;</li> <li>Децимальный номер изделия – заполняется автоматически;</li> <li>ID изделия – заполняется автоматически;</li> <li>Заявка РСИ – заполняется путем выбора из справочника номенклатуры;</li> <li>Количество изделий – текстовое поле, заполняется вручную;</li> <li>Децимальный номер изделия – заполняется автоматически;</li> <li>ID изделия – заполняется автоматически;</li> <li>Заявка РСИ – заполняется путем выбора из списка заявок РСИ в БД 1С ЛИБО прикрепляется файл Excel (для заявок РСИ, выпущенных до внедрения заявок РСИ в БД 1С);</li> <li>Заказная спецификация – прикрепляется файл Word/PDF (для позиций направления «Телеком»);</li> <li>Комплектация заказчика – отмечается при использовании КЗ;</li> <li>Комплектация исполнителя – отмечается при использовании КСИ;</li> <li>Перечень давальческой комплектации – прикрепляется файл Word/Excel/PDF (при КЗ);</li> <li>Комплект конструкторской документации – прикрепляется файл Word/Excel/PDF (при КЗ);</li> <li>Статус «Задел» - отмечается путем выбора из списка заказов покупателя;</li> <li>Желаемая дата отгрузки – заполняется путем выбора из списка заказов покупателя;</li> </ul> | Заявка на ВПвПП, сформирован-<br>ная в БД 1С и согласованная<br>Руководителем КоммП |
|          |                                                                                                    | Руководитель<br>КоммП (запуск<br>заявки);<br>0,5 р.д.    | Вкладка «Этапы выполнения» Этап 1. Подтверждение заявки руководителем<br>КоммП<br>• Согласовано – заполняется путем выбора между пунктами «Да» или «Нет»;<br>- при выборе пункта «Нет» - отправляется автоматическое уведомления о несогла-<br>совании ответственному сотруднику КоммП, сформировавшему заявку, для корректи-<br>ровки вкладки «Входные данные»<br>- при выборе пункта «Да» - автоматически заполняются поля с ФИО согласовавше-<br>го и датой согласования; блокируются заполненные поля и вкладка «Входные дан-<br>ные»; формируются поля этапа 2; отправляется автоматическое уведомление плани-<br>ровщикам ДП о согласовании Заявки                                                                                                    |                                                                                     |

# 4. ПОСЛЕДОВАТЕЛЬНОСТЬ ВЫПОЛНЕНИЯ БИЗНЕС-ПРОЦЕССА «ВПВПП». ФОРМА ЗАЯВКИ ВПВПП В БД 1С. АЛГОРИТМ ЗАПОЛНЕНИЯ.

| Nº       | Регламент «Включение позиций в План про | версия №        |              |
|----------|-----------------------------------------|-----------------|--------------|
| Автор(ы) | ***, 🖀 вн. тел. 1269                    | Дата печати *** | стр. 7 из 15 |

| №<br>п/п | Действия                                                                                                    | Ответствен-<br>ный исполни-<br>тель; время<br>выполнения               | Форма Заявки ВПвПП и Алгоритм заполнения (*)                                                                                                    | Результат                                                                                                    |
|----------|----------------------------------------------------------------------------------------------------|------------------------------------------------------------------------|----------------------------------------------------------------------------------------------------|----------------------------------------------------------------------------------------------------|
| 2        | Согласование Заявки на ВПвПП<br>ответственным сотрудником ДП<br>(предварительное подтверждение возмож-<br>ности изготовления к желаемому сроку)                                                                                                    | Планировщик<br>ДП (предвари-<br>тельное под-<br>тверждение);<br>1 р.д. | Вкладка «Этапы выполнения», Этап 2. Подтверждение корректности заявки ДП<br>• Проверено – заполняется путем выбора между пунктами «Да» или «Нет»;<br>- при выборе пункта «Hem» - снимается блокировка с поля «Согласовано» этапа 2;<br>отправляется автоматическое уведомления о том, что заявка не прошла проверку,<br>Руководителю КоммП, согласовавшему заявку, для отмены согласования<br>- при выборе пункта «Да» - автоматически заполняются поля с ФИО согласовавшего<br>и датой согласования; блокируются заполненные поля; формируются поля этапа 3;<br>отправляется автоматическое уведомление начальнику ОК о согласовании Заявки                                                                                                    | Заявка на ВПвПП, с желаемым<br>сроком изготовления,<br>подтвержденным сотрудником ДП                                                                                                    |
| 3        | - Подтверждение наличия<br>ЛИБО<br>Формирование и прикрепление<br>корректной спецификации<br>к указанной на вкладке «Входные данные»<br>Номенклатуре;<br>- Прикрепление<br>корректной спецификации<br>к полю Заявки ВПвПП<br>«Спецификация Номенклатуры»                                                                                   | Начальник ОК;<br>1 р.д.                                                | Вкладка «Этапы выполнения», Этап 3. Прикрепление спецификации<br>• «Спецификация Номенклатуры»– заполняется путем выбора из спецификаций,<br>прикрепленных к номенклатуре; автоматически заполняются поля с ФИО выбравшего<br>спецификацию и датой заполнения; блокируются заполненные поля; формируются<br>поля этапа 4; отправляется автоматическое уведомление начальникам группы ТГМ и<br>ТГЭ о согласовании Заявки                                                                                                    | - Корректная спецификация, при-<br>крепленная к указанной в Заявке<br>на ВПвПП Номенклатуре;<br>- Заявка на ВПвПП<br>с заполненным полем<br>«Спецификация Номенклатуры»<br>согласованная начальником ОК                                                                                                    |
| 4        | - Подтверждение<br>корректности заполнения<br>ЛИБО<br>заполнение<br>Спецификации Номенклатуры,<br>прикрепленной на Этапе 3,<br>перечнем требуемых технологических<br>материалов<br>(вкладка «Технологические материалы»)<br>- Внесение в<br>Спецификацию Номенклатуры<br>Технологического маршрута<br>(вкладка «Технологические операции») | Ответственный<br>сотрудник ОГТ;<br>4 р.д.                              | <ul> <li>Вкладка «Этапы выполнения», Этап 4. Согласование заявки ОГТ</li> <li>Согласовано ТГМ – устанавливается флажок для подтверждения завершения действий группы ТГМ на своем этапе; автоматически заполняются поля с ФИО согласовавшего и датой согласования; блокируются заполненные поля; активируется поле «Согласовано ТГЭ»</li> <li>Согласовано ТГЭ поле становится доступным только после заполнения поля «Согласовано ТГЭ»</li> <li>Согласовано ТГЭ поле становится доступным только после заполнения поля «Согласовано ТГЭ»</li> <li>Согласовано ТГЭ поле становится доступным только после заполнения поля «Согласовано ТГЭ» – устанавливается флажок для подтверждения завершения действий группы ТГЭ на своем этапе; автоматически заполняются поля с ФИО согласовавшего и датой согласования; блокируются заполненные поля; формируются поля этапа 7 и этапа 5 отправляется автоматическое уведомление о заполнении спецификации ОГТ группе ГН и специалистам по работе с БД (ДП)</li> </ul> | <ul> <li>Спецификация, прикрепленная к<br/>указанной в Заявке на ВПвПП<br/>Номенклатуре,</li> <li>с заполненной вкладкой</li> <li>«Технологические материалы»,</li> <li>«Технологические операции»;</li> <li>Заявка на ВПвПП,</li> <li>согласованная сотрудниками ОГТ<br/>(группа ТГМ и ТГЭ)</li> <li>Электронное уведомление в ГН<br/>и ДП о согласовании заявки ответственным сотрудником ОГТ<br/>(группа ТГМ и ТГЭ)</li> </ul> |

| Nº       | Регламент «Включение позиций в План п | версия № |              |
|----------|---------------------------------------|----------|--------------|
| Автор(ы) | ***, 🖀 вн. тел. 1269                  | ***      | стр. 8 из 15 |

| №<br>п/п | Действия                                                                                                    | Ответствен-<br>ный исполни-<br>тель; время<br>выполнения      | Форма Заявки ВПвПП и Алгоритм заполнения (*)                                                                                                    | Результат                                                                                                    |
|----------|----------------------------------------------------------------------------------------------------|---------------------------------------------------------------|----------------------------------------------------------------------------------------------------|----------------------------------------------------------------------------------------------------|
| 5        | Создание и Прикрепление к Заявке<br>ВПвПП<br>Заказа на производство<br>в статусе «Предрегистрация»                                                                                                    | Специалист по<br>БД ДП (прикре-<br>пление заказа);<br>0,5 р.д | <ul> <li>Вкладка «Этапы выполнения», Этап 5. Создание Заказа на производства</li> <li>Заказ на производство (поле-таблица) – заполняется путем прикрепления одного или нескольких заказов на производство;</li> <li>Выполнено ДП (поле становится доступным только заполнения поля «Заказ на производство») – устанавливается флажок для подтверждения завершения действий ДП на своем этапе; автоматически заполняются поля с ФИО согласовавшего и датой согласования; блокируются заполненные поля; формируются поля этапа 6; отправляется автоматическое уведомление о создании заказа на производство Директору по закупкам.</li> </ul>                                                                                                    | - Заказ на производство в БД 1С в<br>статусе «Предрегистрация»;<br>- Заявка на ВПВПП<br>с прикрепленным заказом<br>на производство<br>согласованная ответственным<br>сотрудником ДП                 |
| 6        | Подтверждение наличия задела ПКИ<br>ЛИБО<br>Определение сроков поставки<br>с заполнением соответствующих полей<br>Заявки на ВПвПП                                                                                                    | Директор по<br>закупкам; 2 р.д.                               | <ul> <li>Вкладка «Этапы выполнения», Этап 6. Определение сроков поставки ПКИ</li> <li>ПКИ и материалы есть в наличии – проставляется флажок при наличии материалов на Складе СИ;</li> <li>Планируемый срок поставки ПКИ и материалов – заполняется путем выбора даты на календаре.</li> <li>При заполнении одного из полей этапа, автоматически заполняются поля с ФИО заполнившего поля; блокируются поля этапа 6; формируются поля этапа 8 (поля этапа 8 формируются активными только при наличии согласованного этапа 7; если на момент согласования этапа 6, этап 7 остается несогласованным – поля этапа 8 остаются неактивными); отправляется автоматическое уведомление о проставлении сроков планировщикам ДП и специалистам по работе с БД (ДП)</li> </ul>                                                                                                    | Заявка на ВПвПП,<br>с отметкой о наличии ПКИ<br>в заделе<br>ЛИБО<br>с заполненным полем<br>«дата поставки ПКИ»,<br>согласованная<br>Директором по Закупкам                                          |
| 7        | <ul> <li>Нормирование операций,<br/>проставленных на вкладке</li> <li>«Технологические операции»<br/>прикрепленной на Этапе 3,<br/>Спецификации Номенклатуры;</li> <li>Подтверждение корректности<br/>существующей<br/>ЛИБО<br/>заполнение отсутствующей<br/>трудоемкости узлов и деталей,<br/>входящих в прикрепленную на Этапе 3,<br/>Спецификацию Номенклатуры</li> </ul> | Ответственный<br>сотрудник ГН; 4<br>р.д.                      | <ul> <li>Вкладка «Этапы выполнения», Этап 7. Расчет трудоемкости</li> <li>Принято в работу – проставляется флажок при начале действий ответственного сотрудника ГН по своему этапу; автоматически заполняются поля с ФИО принявшего заявку в работу и датой принятия;</li> <li>Согласовано ГН – устанавливается флажок для подтверждения завершения действий ГН на своем этапе; автоматически заполняются поля с ФИО согласовавшего и датой согласования; блокируются заполняются поля с ФИО согласовавшего и датой согласования; блокируются заполняются поля; активизируются поля этапа 8 (при условии, что они уже являются сформированными на момент согласования этапа 7); отправляется автоматическое уведомление планировщикам ДП о согласовании заявки ГН</li> <li>Причины отклонения – заполняется при разнице между датой согласования и принятия в работу более 4-х дней (поле не блокируется, доступно для корректировки в любой момент).</li> </ul> | - Узлы и Детали,<br>входящие в прикрепленную<br>к Заявке на ВПвПП<br>Спецификацию номенклатуры,<br>с заполненной трудоемкостью;<br>- Заявка на ВПвПП, согласованная<br>ответственным сотрудником ГН |

| Nº       | Регламент «Включение позиций в План п | версия № |              |
|----------|---------------------------------------|----------|--------------|
| Автор(ы) | ***, 🖀 вн. тел. 1269                  | ***      | стр. 9 из 15 |

| №<br>п/п | Действия                                                                                  | Ответствен-<br>ный исполни-<br>тель; время<br>выполнения                     | Форма Заявки ВПвПП и Алгоритм заполнения (*)                                                                                                    | Результат                                                                                                    |
|----------|-------------------------------------------------------------------------------------------|------------------------------------------------------------------------------|----------------------------------------------------------------------------------------------------|----------------------------------------------------------------------------------------------------|
| 8        | Определение сроков производства<br>с заполнением соответствующих полей<br>Заявки на ВПвПП | Планировщик<br>ДП (определе-<br>ние сроков); 1<br>р.д.                       | <ul> <li>Вкладка «Этапы выполнения», Этап 8. Определение сроков производства</li> <li>Планируемый срок начала производства – заполняется путем выбора даты на календаре.</li> <li>Планируемый срок окончания производства – заполняется путем выбора даты на календаре.</li> <li>При заполнении обоих полей, автоматически заполняются поля с ФИО сотрудника проставившего сроки и датой заполнения; блокируются поля этапа 8; формируются поля этапа 9; отправляется автоматическое уведомление о проставлении сроков ответственному сотруднику КоммП, сформировавшему заявку</li> </ul>                                   | Заявка на ВПвПП,<br>с заполненными полями<br>- «дата начала производства»,<br>- «дата завершения производст-<br>ва»<br>согласованная ответственным<br>сотрудником ДП |
| 9        | - Согласование сроков производства<br>Коммерческим Подразделением                         | Ответственный<br>сотрудник<br>КоммП (под-<br>тверждение<br>сроков); 0,5 р.д. | Вкладка «Этапы выполнения». Этап 9. Согласование срока производства КоммП<br>• Согласовано – заполняется путем выбора между пунктами «Да» или «Нет»;<br>- при выборе пункта «Нет» - снимается блокировка с полей этапа 8; отправляется<br>автоматическое уведомление о том, что заявка не согласована, ответственному со-<br>труднику ДП, проставившему сроки, для их корректировки<br>- при выборе пункта «Да» - автоматически заполняются поля с ФИО согласовавшего<br>и датой согласования; блокируются заполненные поля; формируются поле «Согласо-<br>вано» для руководителя КоммП                                     | Заявка на ВПвПП,<br>согласованная менелжером и                                                                                                    |
|          |                                                                                           | Руководитель<br>КоммП (под-<br>тверждение<br>сроков); 0,5 р.д.               | <ul> <li>Согласовано – заполняется путем выбора между пунктами «Да» или «Нет»;</li> <li>при выборе пункта «Нет» - снимается блокировка с поля «Согласовано», заполненного ответственным сотрудником КоммП; отправляется автоматическое уведомление о том, что заявка не согласована, ответственному сотруднику КоммП, согласовавшему заявку</li> <li>при выборе пункта «Да» - автоматически заполняются поля с ФИО согласовавшего и датой согласования; блокируются заполненные поля; формируются поля этапа 10; отправляется автоматическое уведомление Директору ДП о согласовании Заявки КоммП</li> </ul>                | руководителем КоммП                                                                                                    |
| 10       | - Согласование заявки Директором ДП                                                       | Директор ДП;<br>0,5 р.д.                                                     | Вкладка «Этапы выполнения», Этап 10. Согласование заявки Директором ДП<br>• Согласовано – заполняется путем выбора между пунктами «Да» или «Нет»;<br>- при выборе пункта «Нет» - снимается блокировка с полей этапа 9; отправляется<br>автоматическое уведомление о том, что заявка не согласована, Руководителю КоммП,<br>согласовавшему заявку<br>- при выборе пункта «Да» - автоматически заполняются поля с ФИО согласовавше-<br>го и датой согласования; блокируются заполненные поля; формируются поля этапа<br>11; отправляется автоматическое уведомление специалистам по работе с БД (ДП) о<br>согласовании Заявки | Заявка на ВПвПП,<br>согласованная Директором ДП                                                                                                    |

| Nº       | ₽ Регламент «Включение позиций в План производства (ВПвПП)» |     | версия №      |
|----------|-------------------------------------------------------------|-----|---------------|
| Автор(ы) | ***, 🖀 вн. тел. 1269                                        | *** | стр. 10 из 15 |

| №<br>п/п | Действия                                                                                                    | Ответствен-<br>ный исполни-<br>тель; время<br>выполнения          | Форма Заявки ВПвПП и Алгоритм заполнения (*)                                                                                                    | Результат                                                                                                    |
|----------|----------------------------------------------------------------------------------------------------|-------------------------------------------------------------------|----------------------------------------------------------------------------------------------------|----------------------------------------------------------------------------------------------------|
| 11       | - Внесение информации в<br>Заказ на производство<br>- Изменение статуса Заказа на производ-<br>ство со статуса «Предрегистрация»<br>на статус «В работе»<br>- Закрытие Заявки ВПВПП | Ответственный<br>сотрудник ДП<br>(закрытие заяв-<br>ки); 0,5 р.д. | <ul> <li>Вкладка «Этапы выполнения», Этап 11. Закрытие заявки</li> <li>Выполнено ДП – устанавливается флажок для подтверждения завершения действий ДП на своем этапе; автоматически заполняются поля с ФИО согласовавшего и датой согласования; блокируются заполненные поля; заявка переходит в статус закрытой.</li> </ul> | - Заказ на производство в БД 1С<br>с заполненными датами по Заявке<br>в статусе «В работе»;<br>- Закрытая Заявка ВПвПП |

(\*) ДОПОЛНИТЕЛЬНО. - При переходе заявки к каждому следующему согласующему, для него формируется поле «Примечание», всегда доступное для корректировки

| Nº       | Регламент «Включение позиций в План п | роизводства (ВПвПП)» | версия №      |
|----------|---------------------------------------|----------------------|---------------|
| Автор(ы) | ***, 🖀 вн. тел. 1269                  | ***                  | стр. 11 из 15 |

# 5. ОТЧЕТ «ЗАЯВКА ВПВПП» в БД 1С.

• Отчет «Заявка ВПвПП» располагается в БД 1С по адресу: Интерфейс: Управление производством; Планирование – Заявка ВПвПП

| Наименование поля         | Информация                                                                         |
|---------------------------|------------------------------------------------------------------------------------|
| Дата создания             | Информация соответствующего поля заявки                                            |
| Номер заявки              | -//-                                                                               |
| Название подразделения    | -//-                                                                               |
| Менеджер КоммП            | -//-                                                                               |
| Вид продукции             | -//-                                                                               |
| Изделие                   | -//-                                                                               |
| Артикул                   | -//-                                                                               |
| Количество                | -//-                                                                               |
| Примечание                | -//-                                                                               |
| Статус заявки             | Отображается информация о последнем завершенном этапе                              |
| Заявка в работе у сотруд- | Отображается информация об ответственном исполнителе в соответствии с теку-        |
| ника                      | щим активным этапом (для этапов 1, 2, 3, 4, 5, 6, 8, 9, 10, 11).                   |
|                           | Для этапа 7 (ответственный исполнитель – ответственный сотрудник ГН), идущего      |
|                           | параллельно с этапами 5, 6 создается отдельный столбец отчета, см.ниже             |
| Трудоемкость              | - «ожидание принятия в работу» - если завершен этап 4, флажок в поле «принято в    |
|                           | работу» этапа 7 не проставлен                                                      |
|                           | - «в работе» - если стоит флажок в поле «принято в работу» этапа 7, этап не завер- |
|                           | шен;                                                                               |
|                           | - «трудоемкость рассчитана» - если этап 7 завершен                                 |
| Трудоемкость в работе у   | Информация из поля этапа 7: «ФИО принявшего в работу»                              |
| сотрудника                |                                                                                    |

• В стандартном варианте отчета выводятся следующие поля:

- Прочие поля Заявки выводятся в отчет путем индивидуальных настроек
- Особенности условного оформления: обеспечивается перенос текста в выводимых отчет полях, максимальная ширина столбца не превышает 4 см.

| Nº       | Регламент «Включение позиций в План производ | Регламент «Включение позиций в План производства (ВПвПП)» |               |
|----------|----------------------------------------------|-----------------------------------------------------------|---------------|
| Автор(ы) | А.Г. Курдова, 🖀 вн. тел. 1269                | Дата печати 02.09.2018                                    | стр. 12 из 15 |

**ПРИЛОЖЕНИЕ 1 Схема Бизнес-процесса «Включение позиций в План производства»** См. приложенный файл

| Nº       | Регламент «Включение позиций в План производства (ВПвПП)» |     | версия №      |
|----------|-----------------------------------------------------------|-----|---------------|
| Автор(ы) | ***, 🖀 вн. тел. 1269                                      | *** | стр. 13 из 15 |

## 6. ЛИСТ ОЗНАКОМЛЕНИЯ

| Nº       | Регламент «Включение позиций в План производства (ВПвПП)» |     | версия №      |
|----------|-----------------------------------------------------------|-----|---------------|
| Автор(ы) | ***, 🖀 вн. тел. 1269                                      | *** | стр. 14 из 15 |

| Nº  | ФИО | Должность | Дата | Подпись |
|-----|-----|-----------|------|---------|
| 1.  |     |           |      |         |
| 2.  |     |           |      |         |
| 3.  |     |           |      |         |
| 4.  |     |           |      |         |
| 5.  |     |           |      |         |
| 6.  |     |           |      |         |
| 7.  |     |           |      |         |
| 8.  |     |           |      |         |
| 9.  |     |           |      |         |
| 10. |     |           |      |         |
| 11. |     |           |      |         |
| 12. |     |           |      |         |
| 13. |     |           |      |         |
| 14. |     |           |      |         |
| 15. |     |           |      |         |
| 16. |     |           |      |         |
| 17. |     |           |      |         |
| 18. |     |           |      |         |
| 19. |     |           |      |         |
| 20. |     |           |      |         |
| 21. |     |           |      |         |
| 22. |     |           |      |         |

| Nº       | Регламент «Включение позиций в План п | Регламент «Включение позиций в План производства (ВПвПП)» |               |
|----------|---------------------------------------|-----------------------------------------------------------|---------------|
| Автор(ы) | ***, 🖀 вн. тел. 1269                  | ***                                                       | стр. 15 из 15 |